## スマートフォンでのZOOMの接続準備 (Android)

スマートフォンでご覧の場合にはZoomアブリのインストールが必要です。

3 「インストール」ボタンをタップして Zoomアプリをインストールください。

- 1 下記のページにアクセスします。
  - 接続テストページ https://zoom.us/test

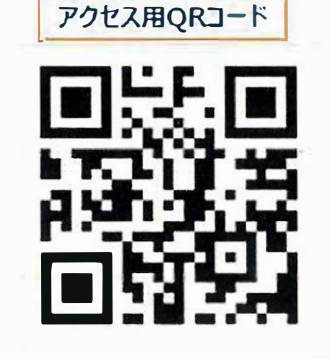

2 「参加」ボタンをタップすると ダウンロードするように促す画面が 表示されます。 「Google Payからダウンロード」を 選んでください。 ※Androidの場合は、Zoomアフリのインストールが

必須となります。

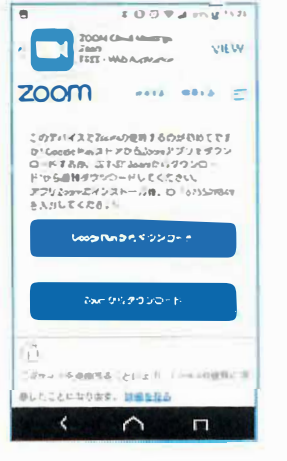

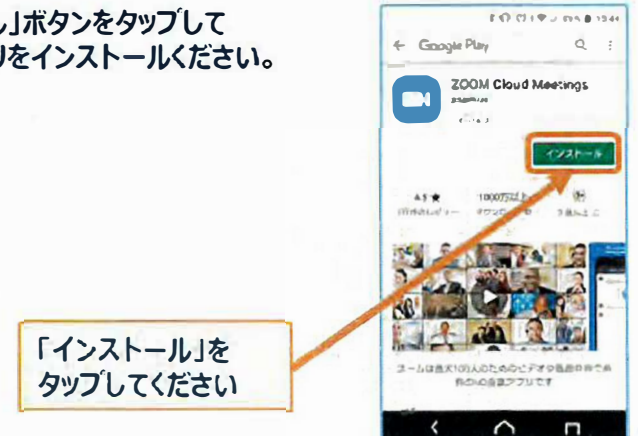

4 インストールが完了しましたら準偏完了です。